## 就学前教育・保育施設抗原検査実施報告 ウェブ回答フォームのご案内

ウェブ回答フォームへのアクセス方法

下記URLをブラウザに直接入力するか、スマートフォン等でQRコードを読み取ってウェブ回答フォーム掲載ペ ージにアクセスしてください。

ウェブ回答フォーム掲載ページURL https://s-kantan.jp/pref-akita-u/offer/offerList\_det ail.action?tempSeq=3102

※ 秋田県電子申請・届出サービスの「手続き申込」ページで検索することも可能 です。

## ウェブ回答フォームの入力手順

- ① 上記掲載ページにアクセスし、[利用者登録せずに申し込む方はこちら]をクリックして ください。既に利用者登録がお済みの方は、利用者 I D・パスワードを入力し、[ログイン] をクリックしてください。
- ② 手続き説明が表示されますので、ページ下部の[**同意する**]をクリックしてください。
- ③ 連絡先メールアドレスの入力画面が表示されますので、連絡先メールアドレスを入力し、 ページ下部の[**完了する**]をクリックしてください。
- ④ ③で入力した連絡先メールアドレスに「【連絡先アドレス確認メール】」が送信されますので、メールに記載のURLからウェブ回答フォームにアクセスしてください。 (PC・スマートフォンのどちらでもアクセス可能です。)
- **⑤** 回答入力画面が表示されますので、必要な項目を全て入力してください。
- ⑥ 入力が完了したら、ページ下部の [**確認へ進む**] をクリックしてください。
- ⑦ 入力内容に誤りがないか確認の上、ページ下部の [申込む] をクリックしてください。
- ⑧ 申込完了画面が表示されます。整理番号・パスワードは、システム上で申込内容照会を する際に必要になりますので、お手元にお控えください。また、連絡先メールアドレスに 「【報告完了通知メール】」が送信されます(メールでも整理番号・パスワードをお知らせ します。)。
- ◎ 申込完了後、回答内容について訂正がある場合は、電話等でご連絡願います。

| お問い合わせ先            |                  |                  |
|--------------------|------------------|------------------|
| 秋田県教育庁幼保推進課 調整・企画班 |                  |                  |
| 抗原検査キット担当          | TEL 018-860-5127 | FAX 018-860-5850 |

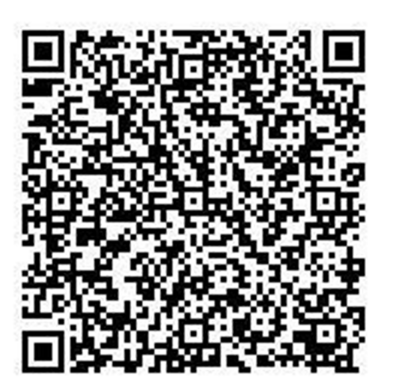